<u>Главная | Образовательный учет | Группы продленного дня для Республики Татарстан |</u> Подача заявления в группу продленного дня

## Подача заявления в группу продленного дня

## **Обратите внимание!** Данный функционал доступен только в Республике Татарстан.

Чтобы подать заявление в группу продленного дня, выполните следующие действия:

Шаг 1. Перейдите в верхнем функциональном меню в раздел «Продленка → Новое заявление на ГПД».

| Заявления 🛩         | Контингент 🗸       | Организации 🕚 | ∽ Кадры ∽ Отчеты ∽ Учёт ∽                       | Продлёнка У Журналы У       | Настройки 🗸        |
|---------------------|--------------------|---------------|-------------------------------------------------|-----------------------------|--------------------|
| Q Поиск зая         | явлений и личных д | ел            | Сведения об организации                         | Реестр посещающих ГПД       |                    |
|                     |                    |               |                                                 | Программы ГПД               |                    |
| ФИО                 | 70                 | 80            | Организация *                                   | Группы продлённого дня      | ч.                 |
| Дата<br>рождения    | 🖻                  | · •           | Для отображения информации выберите организации | Новое заявление на ГПД      |                    |
| Дата<br>регистрации | от<br>🖻            | до<br>🗈       |                                                 | Реестр заявлений ГПД        |                    |
| Документ            | Серия              | Номер         |                                                 | Приказ о зачислении в ГПД   |                    |
|                     |                    |               |                                                 | Приказ об отчислении из ГПД |                    |
|                     |                    | Найти         |                                                 |                             |                    |
| Заявлени            | 19                 |               |                                                 |                             |                    |
| Организация         |                    |               | Q. Учебный год                                  | •                           | Сбросить Применить |

Переход к созданию заявления

## Шаг 2. На открывшейся странице заполните все обязательные поля в блоке «Заявление».

| Co | здание Заявления в ГПД                |   |                                       |   |
|----|---------------------------------------|---|---------------------------------------|---|
| 1  | Заявление                             |   |                                       |   |
|    | Wanashudi yushudi rog "<br>2024/25    |   |                                       | • |
|    | Желаемая организация *                |   |                                       | Q |
|    | Желаемая программа                    |   |                                       | Q |
|    | Дата подани замоления<br>14.10.2024   | 8 | Вромя подлек заможник<br>17:29:50.242 |   |
|    | Жалавай как обучник *<br>Русский язык |   |                                       | ٩ |
|    |                                       |   |                                       |   |
| 2  | Поиск                                 |   |                                       |   |
| 3  | Личные дзяные                         |   |                                       |   |
| 4  | Документы                             |   |                                       |   |
|    | Appen                                 |   |                                       |   |
|    | ufform.                               |   |                                       |   |
| 0  | Законные представители                |   |                                       |   |
| 0  | Файлы                                 |   |                                       |   |
|    |                                       |   |                                       |   |

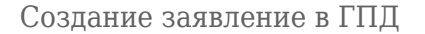

Шаг 3. Найдите обучающегося в блоке «Поиск» и нажмите на кнопку «Подтвердить выбор для заполнения».

| 2 | Поиск                                                                                                    |                             |       |                                                                                  |
|---|----------------------------------------------------------------------------------------------------|-----------------------------|-------|----------------------------------------------------------------------------------|
|   | Условия поискв                                                                                                    |                             |       |                                                                                  |
|   | Э Для поиска должны быть заполнены Фамилия, Имя и дата рождения, либо серия и<br>разволять серия и<br>должны быть заполнены в серия и<br>должны в серия и<br>должны в серия и<br>до серия и<br>должны в серия и<br>должны в серия и<br>и<br>и<br>должны в серия и<br>и | и номер документа или СНИЛС |       |                                                                                  |
|   | ФИО и дата рождения                                                                                                    | Документ                    | снилс |                                                                                  |
|   | Фамилия / Отчество /                                                                                                    | Серия                       | Номер |                                                                                  |
|   | Имя                                                                                                    | Номер                       |       |                                                                                  |
|   |                                                                                                    |                             |       |                                                                                  |
|   |                                                                                                    |                             |       | Q. Найти                                                                         |
|   |                                                                                                    |                             |       | Обучающаяся персона по запросу не найдена. Пожалуйста, уточните параметры поиска |
|   |                                                                                                    |                             |       | Отменить выбранное заполнение Подтвердить выбор для заполнения >                 |
|   |                                                                                                    |                             |       |                                                                                  |

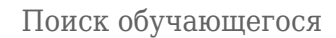

В блоке «Личные данные» отобразятся те поля, которые заполнены в личном деле. В данном заявлении они не доступны для редактирования.

Если необходимо внести изменения, сотрудник нужно открыть <u>личное дело ученика</u>.

В блоке «Документы» можно просмотреть прикрепленные документы.

В блоке **«Законные представители»** будут указаны законные представители ученика. Если законный представитель не будет указан в личном деле, то в данном блоке будет доступна кнопка для создания информации о родителе.

В блоке «Файлы» можно прикрепить необходимые файлы.

Шаг 4. После того, как вся информация будет проверена, нажмите на кнопку «Сохранить».

Откроется страница поданного заявления.

|                                                     | Заявление №<br>Создано: 14.10.2024 17:29:50   Изменено: 14.10.2024 17:51:50       |                                                                  |
|-----------------------------------------------------|-----------------------------------------------------------------------------------|------------------------------------------------------------------|
| Предварительно зачислить Отказать в оказании услуги | Авдеева Амина Данииловна<br>© 11.06.2008                                          |                                                                  |
|                                                     | Заявление Журнал                                                                  |                                                                  |
|                                                     | Заявление                                                                         | 0                                                                |
|                                                     | Образовательная организация<br>Образовательная программа<br>Дата подачи<br>Статус | Программа ГПД<br>14.10.2024 17:29:50.242<br>Новое                |
|                                                     | Сведения о персоне                                                                |                                                                  |
|                                                     | ФИО<br>Дата рождения<br>Пол<br>Обучается в классе                                 | Женский                                                          |
|                                                     | Сведения о родителях / законных представителях                                    |                                                                  |
|                                                     | Мать<br>Дата рождения<br>Место рождения<br>Пол<br>СНИЛС<br>Гражданство            | Нег данных<br>Женский<br>Говжланим Российской Фолепании / Россия |

Страница заявления